### Станьте клиентом банка дистанционно

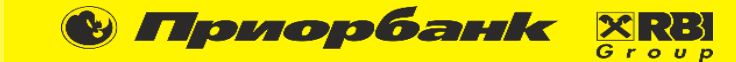

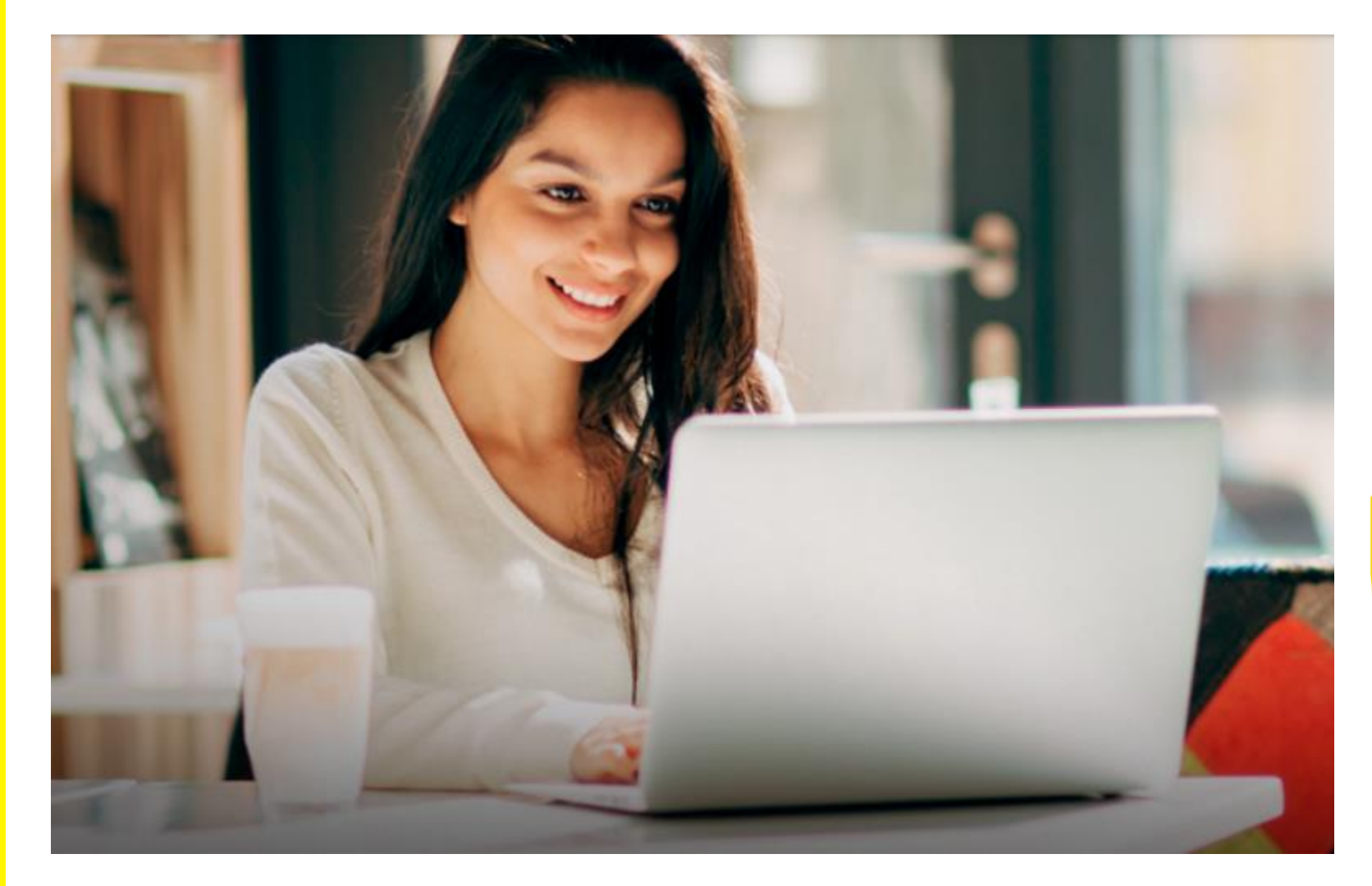

Стать клиентом Приорбанка можно удаленно, без посещения центра банковских услуг. Для этого необходимо просто пройти регистрацию в интернетбанке через межбанковскую систему идентификации (МСИ). А сэкономленное время и силы можно потратить на новые достижения или отдых.

Регистрация доступна для **резидентов Республики Беларусь**, которые не являются действующими клиентами Приорбанка.

При себе в процессе регистрации необходимо иметь **паспорт или вид на** жительство.

Также должен быть доступ к устройству с камерой для того, чтобы сделать селфи.

Рекомендуется не использовать браузер Internet Explorer.

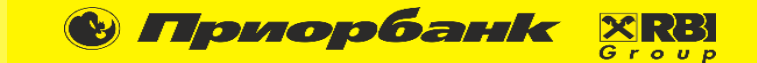

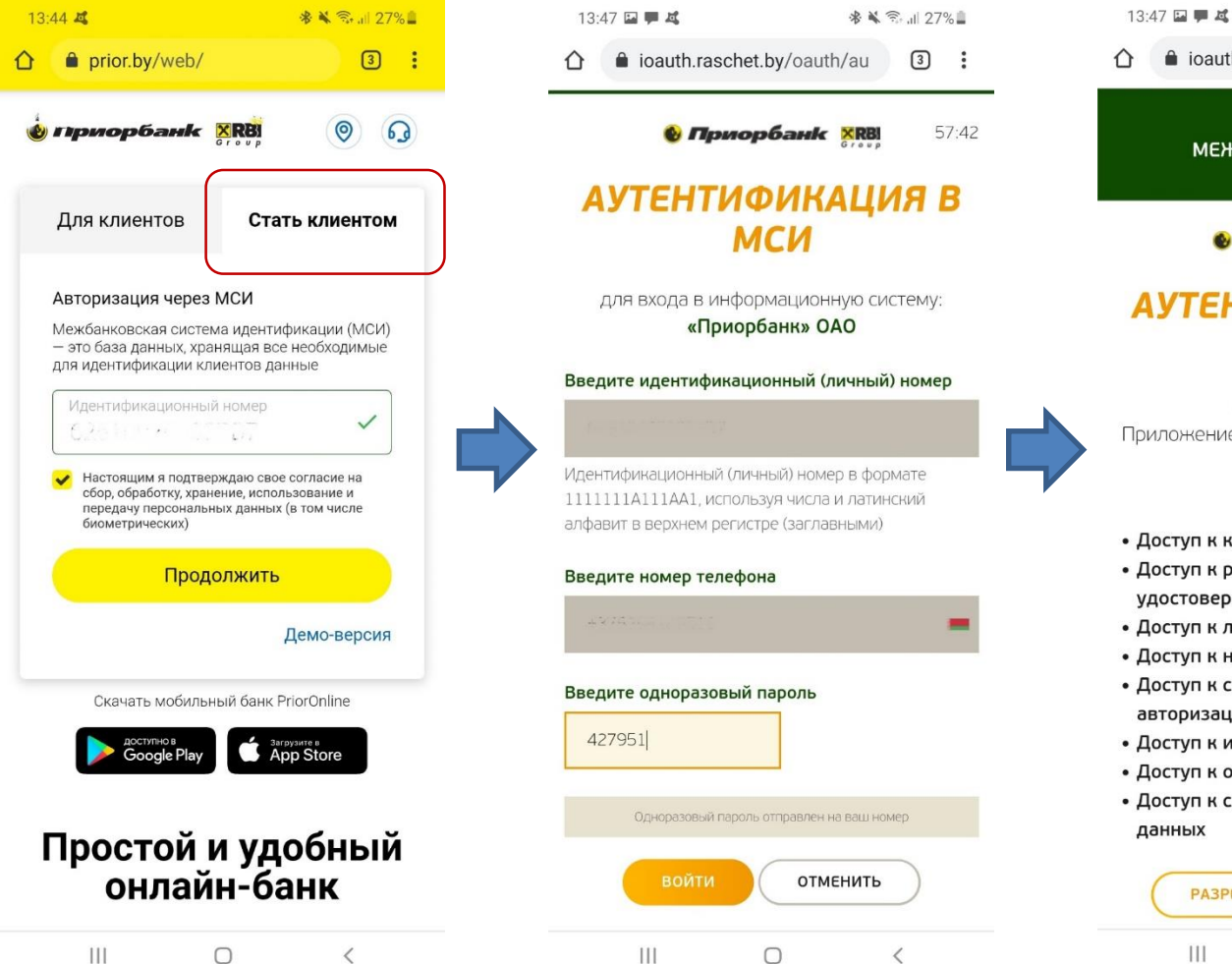

- \* \* 🖘 💷 27% 1. ioauth.raschet.by/oauth/us 3 МЕЖБАНКОВСКАЯ СИСТЕМА ИДЕНТИФИКАЦИИ 🕑 Приорбанк 🕺 🕅 🕅 57:14 АУТЕНТИФИКАЦИЯ В МСИ «Приорбанк» ОАО
- Приложение запрашивает доступ к вашему аккаунту
- Доступ к контактам
- Доступ к реквизитам документа, удостоверяющего личность
- Доступ к личному номеру
- Доступ к налоговым данным
- Доступ к сведениям о способе авторизации
- Доступ к информации об аккаунте
- Доступ к обработке данных
- Доступ к сведениям о валидации

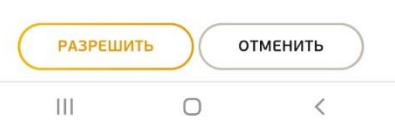

- Перейдите в браузере на страницу интернетhttps://www.prior.by/web/. банка В окне входа необходимо перейти во вкладку «Стать клиентом» и ввести свой 14-и значный идентификационный номер документа (скопируйте номер, т.к. его потребуется ввести повторно на следующем шаге). Нажмите «Продолжить».
- 2. произойдет Далее, переадресация на страницу МСИ, где нужно будет повторно ввести идентификационный номер, номер мобильного телефона и одноразовый код из смс-сообщения. Нажмите «Войти».
- 3. На следующем шаге нажмите «Разрешить», после этого данные из МСИ будут переданы в Приорбанк и можно будет продолжить регистрацию.

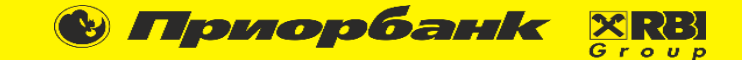

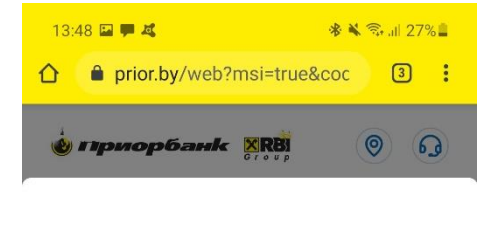

Ответьте, пожалуйста, на вопросы, обусловленные требованиями законодательства

|  | <b>y</b> Bad | сесть | Green | card? |
|--|--------------|-------|-------|-------|
|--|--------------|-------|-------|-------|

| Нет | ~ |
|-----|---|
|     |   |

Вы пребываете в США более 180 дней в году?\*

| Нет | 0 |
|-----|---|
| Hei |   |

#### Я действую: \*

| 3 собственных интересах | ~     |
|-------------------------|-------|
|                         |       |
|                         | Далее |
| онлайн-ба               | нк    |
|                         |       |

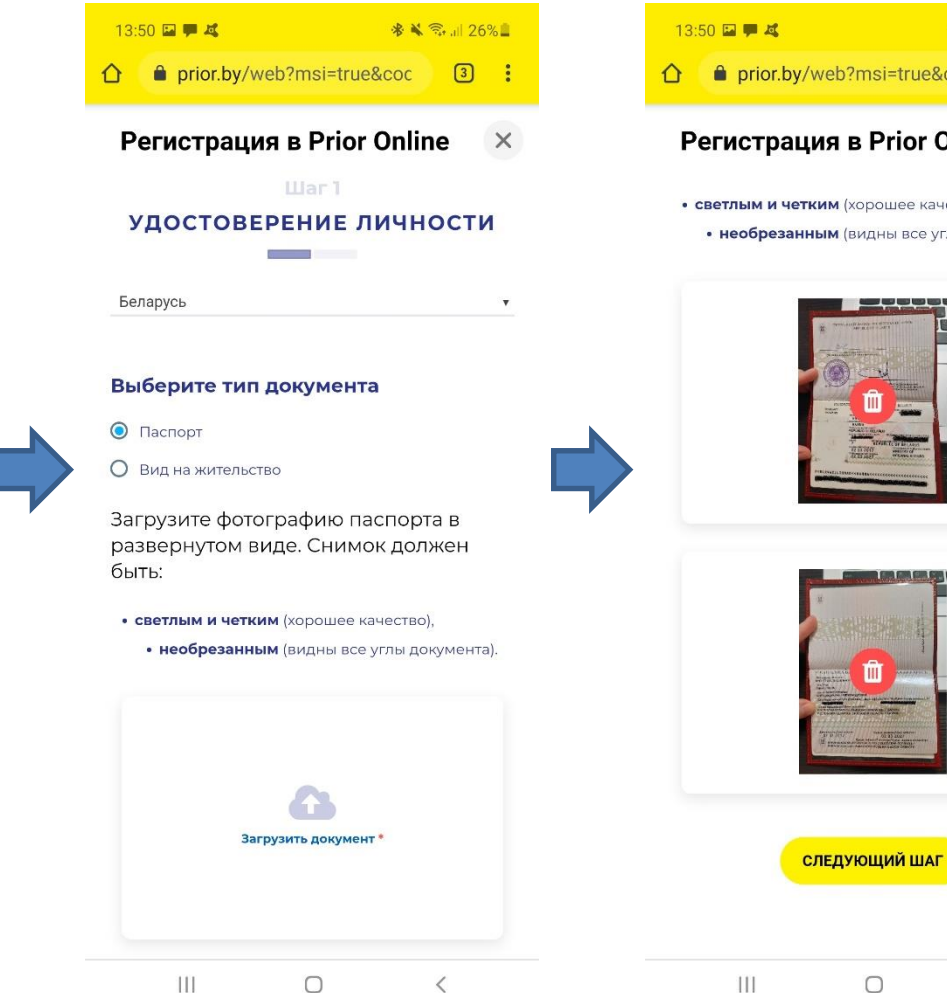

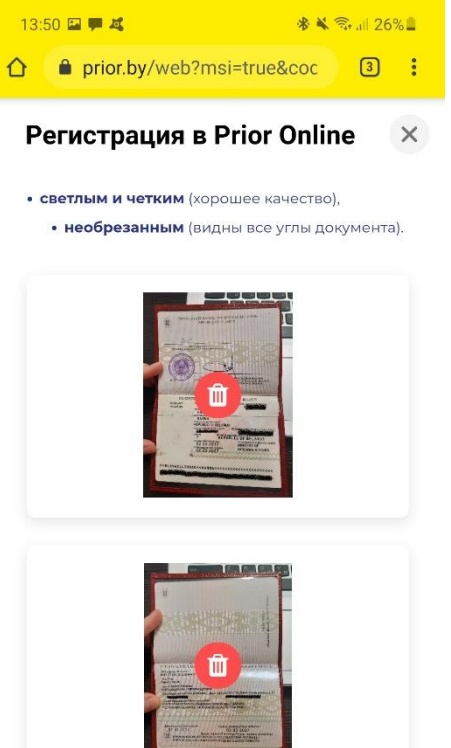

<

- 4. Ответьте, пожалуйста, на вопросы, обусловленные требованиями законодательства, и затем нажмите «Далее».
- 5. Для прохождения дополнительной идентификации на следующих шагах Вам понадобится загрузить два фото страниц документа, удостоверяющего личность, и сделать селфи.
- 6. Следуя инструкциям на экране загрузите две фотографии паспорта нажмите И «Следующий шаг».

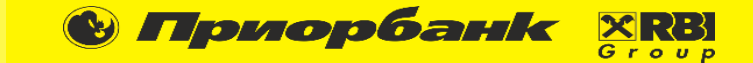

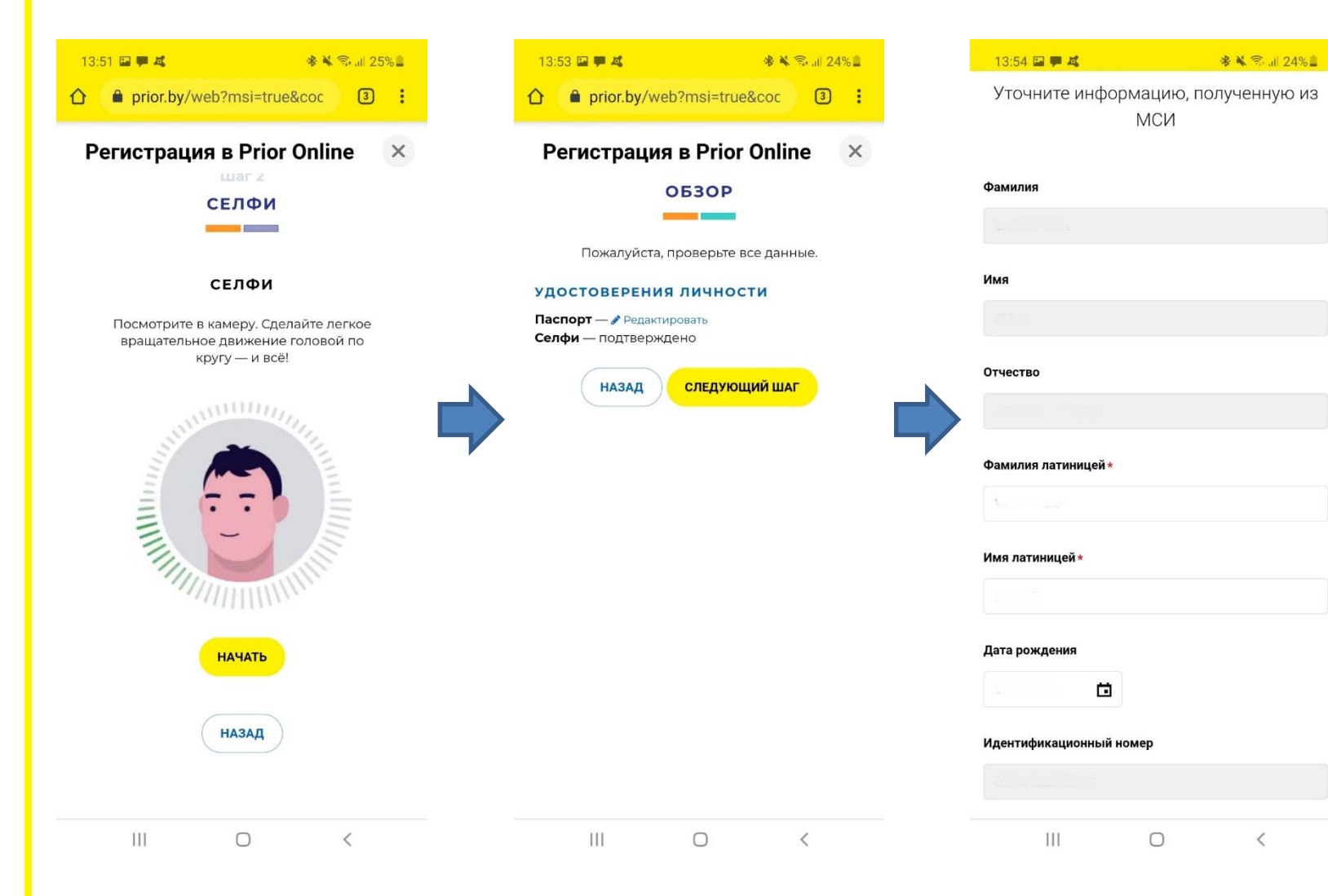

- Нажмите «Начать», посмотрите в камеру и сделайте легкое вращательное движение головой по кругу. Это необходимо для того, чтобы убедиться, что регистрацию проходит именно владелец документа, удостоверяющего личность.
- 8. Проверьте данные и нажмите **«Следующий шаг»**.
- Далее проверьте, пожалуйста, и при необходимости уточните информацию, полученную из МСИ. Нажмите «Далее».

😢 Приорбанк Group

| 13:57 🖪 🗭 🗸                   | 😵 🔌 😚 📶 23% 🗖              |   | 14:01 🖬 💻 🕰                                                                                     | 🛠 🔌 🖘 💷 23% 🛔                                                       | 14:01 🖭 📮 💐                                                                                                    |                                                                                                  | 🖇 🔌 🗟 📶 22% 🗖                                                                              |
|-------------------------------|----------------------------|---|-------------------------------------------------------------------------------------------------|---------------------------------------------------------------------|----------------------------------------------------------------------------------------------------|--------------------------------------------------------------------------------------------------|--------------------------------------------------------------------------------------------|
| Итоциите информа              |                            |   |                                                                                                 |                                                                     |                                                                                                    | eb?msi=true&c                                                                                    | oc 3 :                                                                                     |
| у точните информа<br>М        | ацию, полученную из<br>1СИ |   | Источник средств, разме                                                                         | ещаемых в банке *                                                   | 💩 Приорбан                                                                                                    |                                                                                                  | 00                                                                                         |
| Место рождения                |                            |   | Личные сбережения                                                                               | ~                                                                   |                                                                                                    | ,                                                                                                |                                                                                            |
| Страна *                      |                            |   | Настоящим                                                                                       | я потверждаю:                                                       | <br>Для клиенто                                                                                                    | в Стать                                                                                          | клиентом                                                                                   |
| РЕСПУБЛИКА БЕЛАРУСЬ           | ~                          |   | <ul> <li>достоверность персолужазанных в Заявлени</li> </ul>                                    | нальных данных,<br>ии-анкете *                                      |                                                                                                    |                                                                                                  |                                                                                            |
| Область*<br>Витебская область | ~                          |   | <ul> <li>ознакомление и согла<br/>Величинами ставок и<br/>Перечнем операций и</li> </ul>        | сие с Общими условиями,<br>прочими условиями,<br>величин плат *     | Вве                                                                                                    | дите М-Ко                                                                                        | д ×                                                                                        |
| Населенный пункт отсут        | ствует в справочнике       |   | Величины ставок и прочи<br>Общие условия                                                        | е условия                                                           | Тожалуйста, дождитесь<br>а зарегистрированный и<br>должен поступить в т<br>риходит, запросите его<br>на своем мобильном т | получения М–кода<br>номер телефона 3<br>ечение 5–10 секун<br>с помощью USSD-<br>телефоне вызовит | а в СМС-сообщен<br>7529 .М-н<br>ид. Если М-код не<br>-команды. Для это<br>е номер *212*99# |
| Район *                       |                            |   | Перечень операций и вел                                                                         | ичины плат                                                          |                                                                                                    |                                                                                                  | on subscription in a subscription of a subscription                                        |
| Оршанский р-н                 | ~                          |   | <ul> <li>согласие на сбор, обр<br/>использование Банко</li> <li>панных (в том иксле)</li> </ul> | аботку, хранение,<br>м моих персональных<br>моматрических данных    | м-код<br>370861                                                                                                    |                                                                                                  |                                                                                            |
| Тип населенного пункта*       |                            |   | также передачу моих<br>сведений о проводим<br>предусмотренных Об                                | персональных данных, и<br>ых операциях в целях ,<br>цими условиями, |                                                                                                    |                                                                                                  |                                                                                            |
| город                         | ~                          |   | контрагентам Банка в<br>Банком с ними догово                                                    | рамках заключенных ров *                                            | Отмена                                                                                                    | Продо                                                                                            | олжить                                                                                     |
| Населенный пункт *            |                            |   | Договор об использован<br>дистанционного банковс                                                | ии системы<br>кого обслуживания                                     | доступно в                                                                                                    | Загрузь                                                                                          | are B                                                                                      |
| Барань                        | ×.                         |   | Заявление на подключен                                                                          | <u>ие к.ДБО.PDF</u>                                                 | Google                                                                                                    | Play App                                                                                         | Store                                                                                      |
|                               | Назад Далее                |   |                                                                                                 | Назад Далее                                                         | <br>-                                                                                                    | •                                                                                                | ×                                                                                          |
| Coxp.                         |                            | • |                                                                                                 |                                                                     |                                                                                                    | -                                                                                                |                                                                                            |
| 111                           |                            |   | 111                                                                                             | U K                                                                 | 111                                                                                                    | U                                                                                                | <                                                                                          |

10. Заполните, пожалуйста, информацию о месте рождения, адрес регистрации и адрес проживания (если отличается от адреса регистрации). Нажмите «Далее» после заполнения каждого блока информации.

- 11. На следующем шаге необходимо выбрать источник средств, размещенных в банке, ознакомиться согласиться И С предложенными документами, после чего нажать «Далее». P.S. На этом шаге может сообщение о необходимости появится дождаться результатов проверки данных. Если такое сообщение появилось - нужно ожидать, это займет несколько минут, после чего автоматически произойдет переход на следующий шаг.
- 12. Далее на мобильный телефон придет М-код, его необходимо ввести в соответствующее поле и нажать «Продолжить».

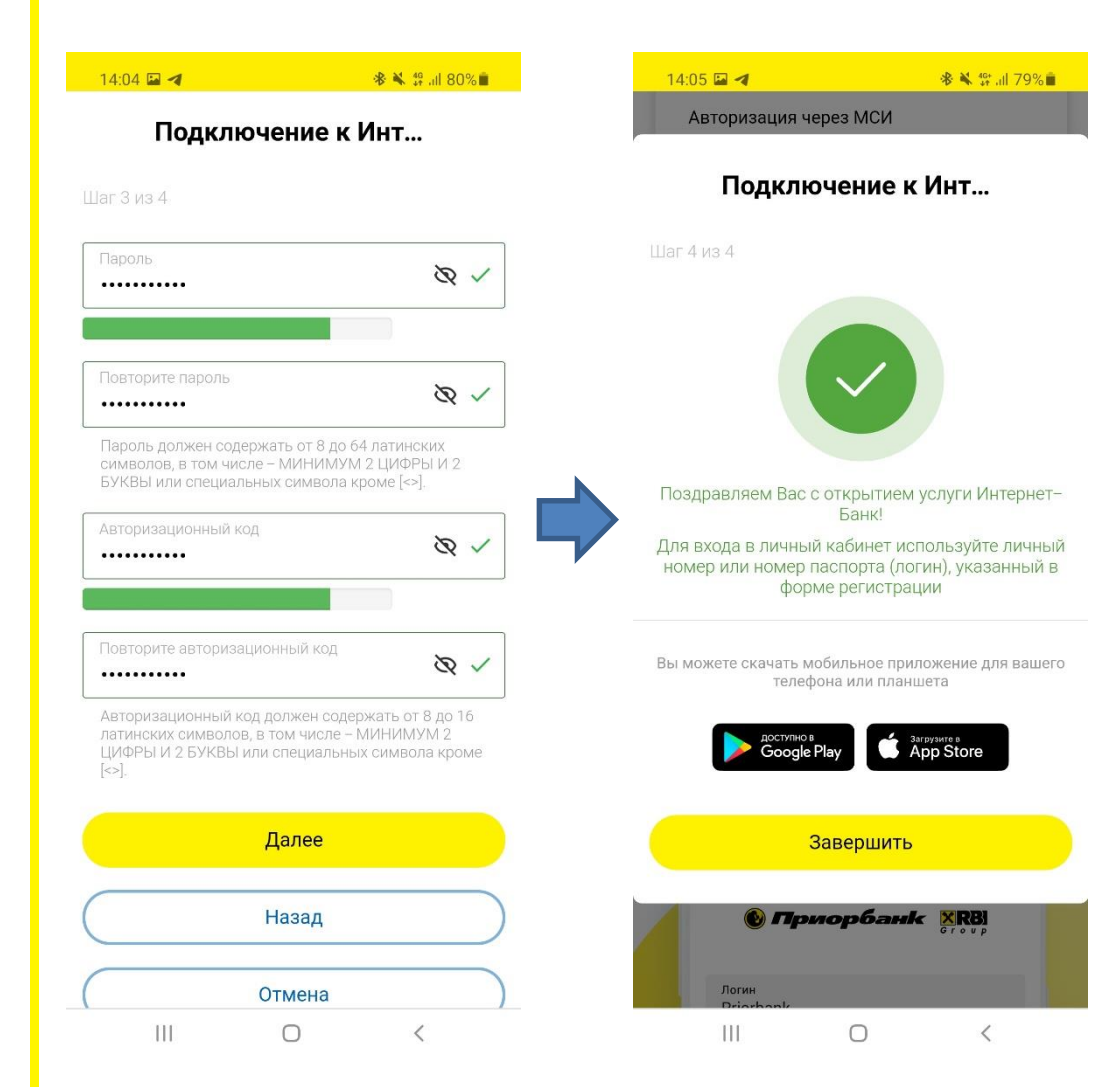

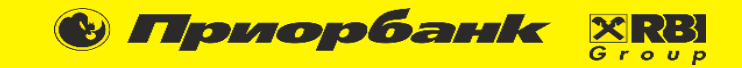

- 13. На этом шаге нужно придумать пароль для входа в систему и авторизационный код, который в дальнейшем будет использоваться для подтверждения платежей. После заполнения нажмите «Далее».
- 14. Поздравляем, Вы стали клиентом Приорбанка! Используйте логин и пароль для входа в систему. В качестве логина по умолчанию установлен идентификационный номер документа, указанный при регистрации.